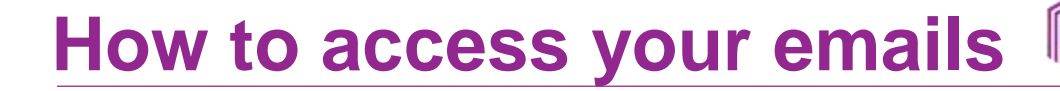

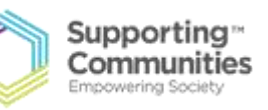

#### Click one of these icons:

Safari (only for apple products)

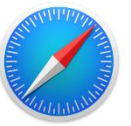

Google

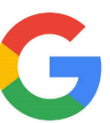

Internet

Ballymena BT42 3AH

This will then bring you to an internet page with a search bar (see images below)

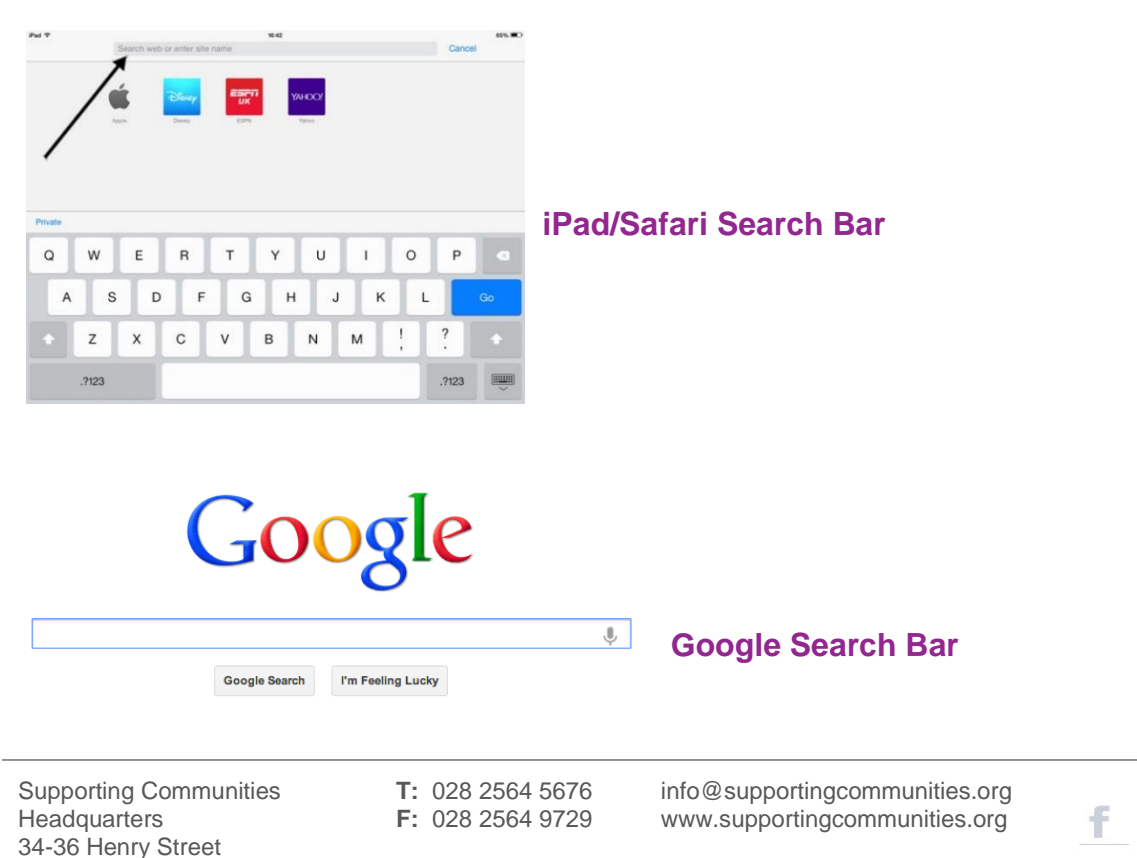

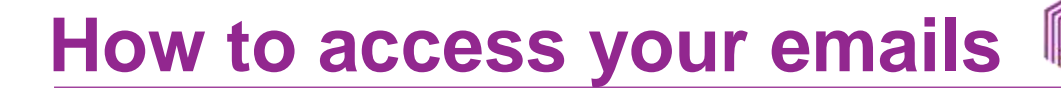

In this search bar can you please type in your email host. For example if your email addresses is example@outlook.com - you would type in outlook into the search bar, if your email is <u>example@gmail.com</u> you would type in gmail into the search bar and click on the Go button on your keyboard.

It should appear like this, then tap on the first website with the bold blue text "Sign into your Microsoft account".

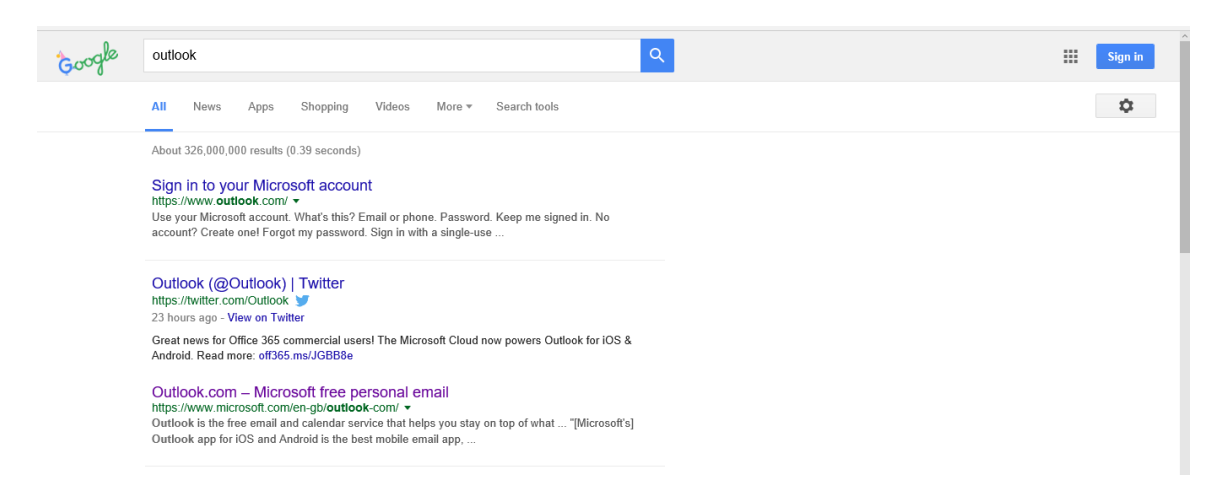

It should then appear like this, can you sign in with your correct email address and password and click on sign in.

\*\*\*\* Please note do not leave a space between your email address. Also when you input your password it will appear as black dots, this is to protect someone from stealing your password.\*\*\*\*

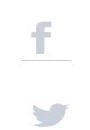

Supporting \*\*

Communities Empowering Society

## How to access your emails

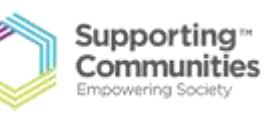

| Outlook                                     | Google                                   |
|---------------------------------------------|------------------------------------------|
|                                             | One account. All of Google.              |
| Microsoft account What's this?              | Sign in to continue to Gmail             |
| example@hotmail.com                         |                                          |
|                                             |                                          |
| Keep me signed in                           |                                          |
| Sign in                                     | <b>E</b> mail                            |
|                                             | Password                                 |
| Can't access your account?                  | Sian in                                  |
| Sign in with a single-use code              | Stay signed in Need help?                |
|                                             | Create an account                        |
| Don't have a Microsoft account? Sign up now | One Google Account for everything Google |

Once in your emails it should appear like the image below, you can click on any of the purple highlighted areas to start writing a new email.

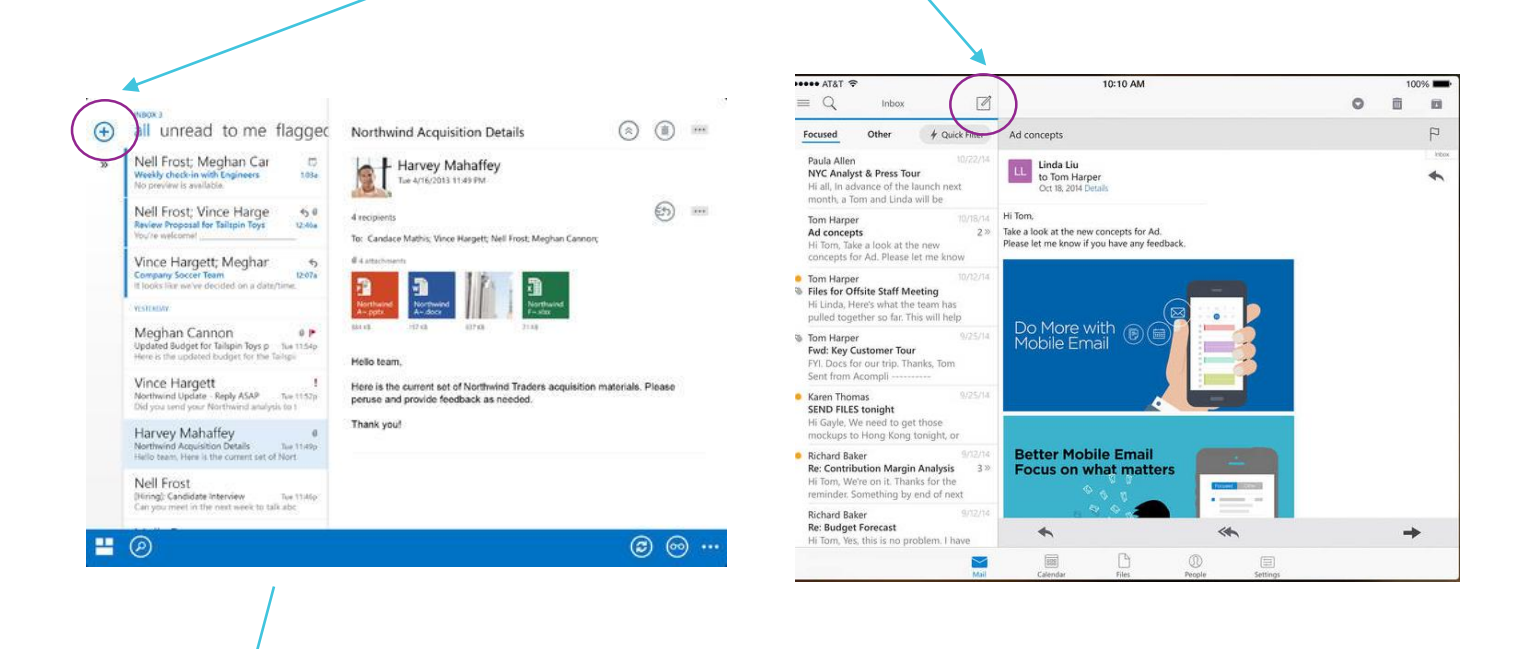

T: 028 2564 5676 F: 028 2564 9729 info@supportingcommunities.org www.supportingcommunities.org

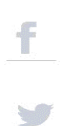

## How to access your emails

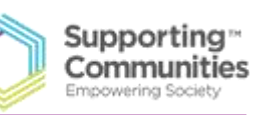

| Calendar Documents            |                                                                                                    | amit@gmail.                                                                                              |
|-------------------------------|----------------------------------------------------------------------------------------------------|----------------------------------------------------------------------------------------------------|
| Gmail                         | × Q                                                                                                    | < Back                                                                                                   |
| Mail -                        | SEND Save Now Discard                                                                                               | amit@gmail.com (default)<br>amit@gmail.com (default)<br>labnol@gmail.com<br>labnol@gmail.com (delegated) |
| Inbox<br>Starred<br>Important | Add Cc Add Bcc<br>Subject<br>Attach a file Insert: Invitation<br>B Z U T - TT - A - TT - (2) 99 (2) (2) 19 19 19 19 | Sign in to another account<br>Sign out of all accounts<br>Check Spelling -                               |
| Sent Mail<br>Drafts<br>Notes  |                                                                                                    |                                                                                                    |
| Chat<br>Search people         |                                                                                                    |                                                                                                    |

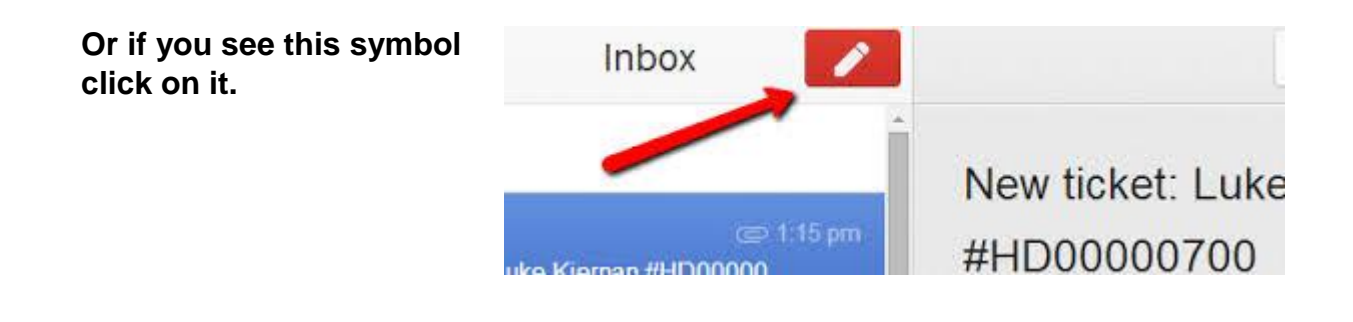

Another box will appear. You can then input an email address of the person you wish to email (don't leave any spaces in the email address). To move down to each section of the email just tap.

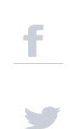

# How to access your emails

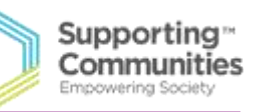

| ●●○○○ O2-UK 奈                                | 16:18   | ≁ ∦ 📼                     |                                                                           |
|----------------------------------------------|---------|---------------------------|---------------------------------------------------------------------------|
| Cancel                                       | Hi      | Send                      |                                                                           |
| To: example@outlook.com                      |         | Put in email address here |                                                                           |
| Cc/Bcc, From: stef@supportingcommunities.org |         |                           | Your email address will<br>appear here<br>Put in any small bit of info in |
| Subject: <b>Hi</b>                           |         |                           |                                                                           |
| Write your ema                               | il here |                           | nere                                                                      |
| Sent from my iPhone                          |         |                           | Mail email goes in here.                                                  |

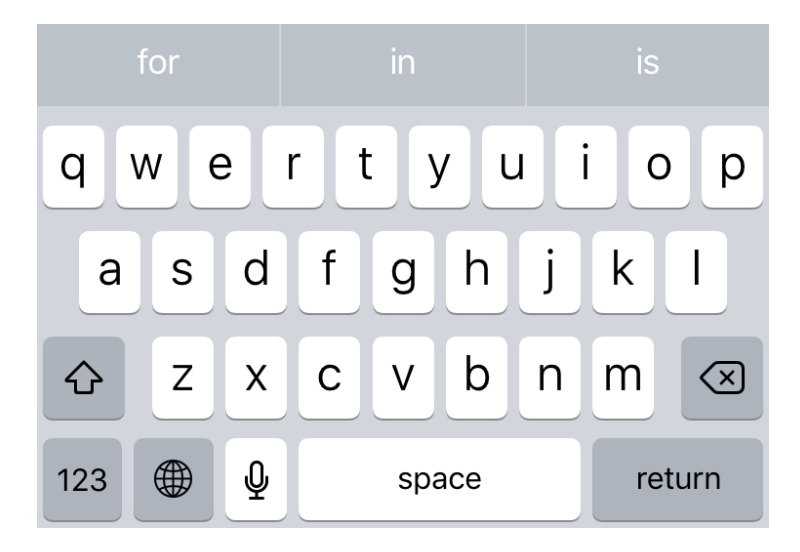

#### March 2017

Supporting Communities Headquarters 34-36 Henry Street Ballymena BT42 3AH T: 028 2564 5676 F: 028 2564 9729 info@supportingcommunities.org www.supportingcommunities.org

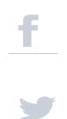